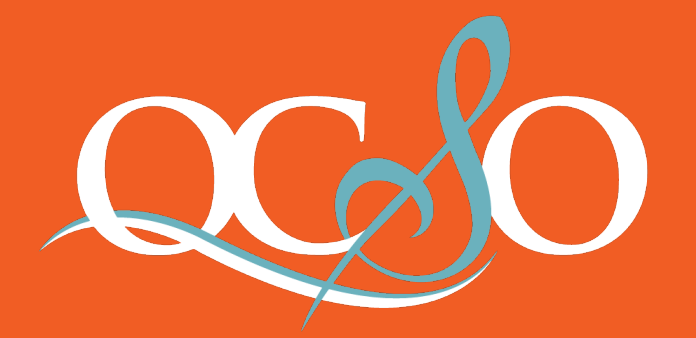

#### QUAD CITY SYMPHONY ORCHESTRA Mark Russell Smith, Music Director and Conductor

# PATRON PORTAL LOG-IN GUIDE

| BASIC LOG-IN                          | 2  |
|---------------------------------------|----|
| RETRIEVING PATRON PORTAL USERNAME     | 5  |
| RETRIEVING PATRON PORTAL PASSWORD     | 8  |
| ACCESSING SUBSCRIBER PRE-SALE TICKETS | 11 |

FOR ADDITIONAL QUESTIONS OR ASSISTANCE: 563.322.7276

## STEP 1

Visit www.QCSO.org in your web browser.

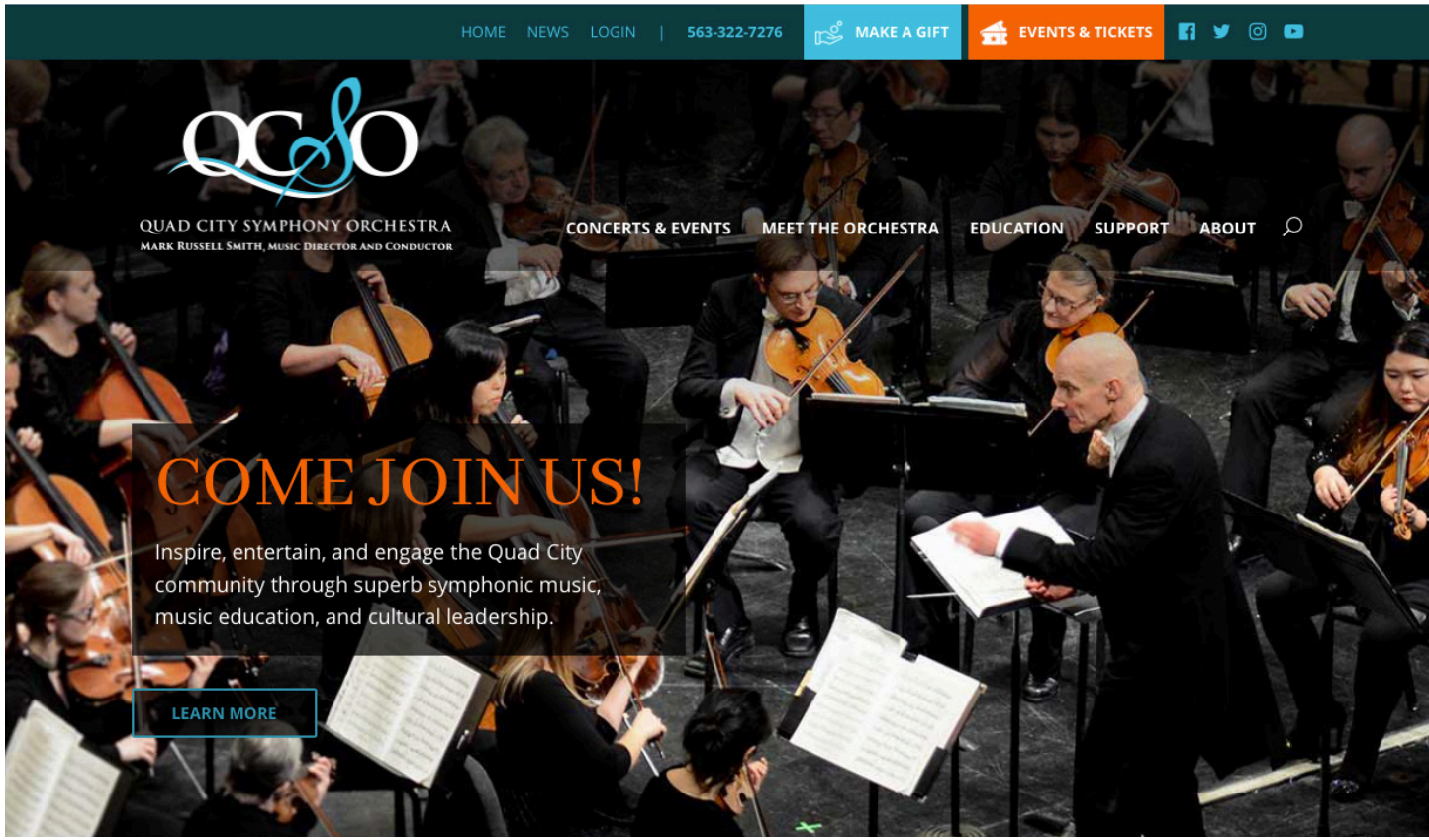

# STEP 2

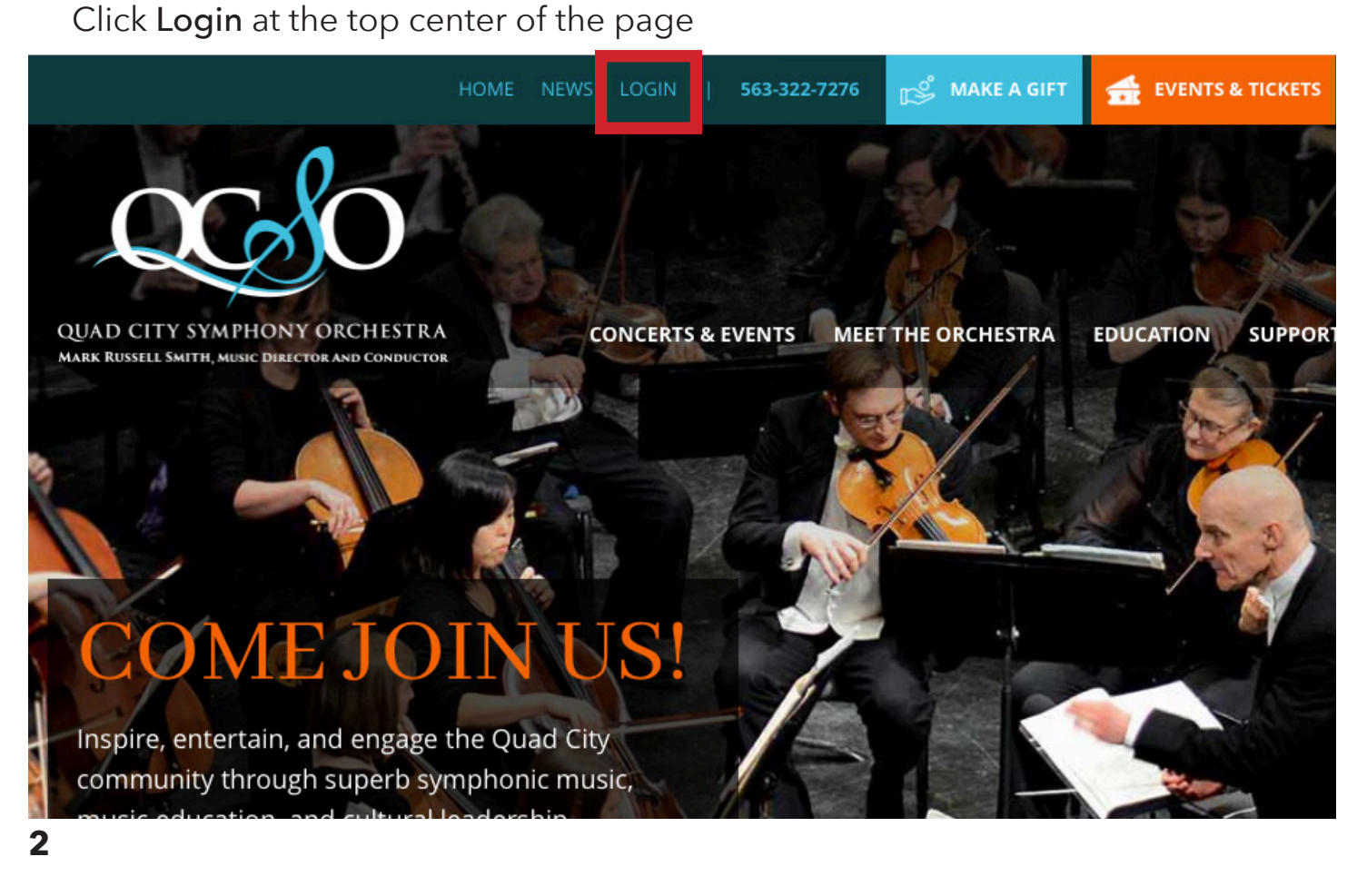

## STEP 3

#### Click Subscriber Login

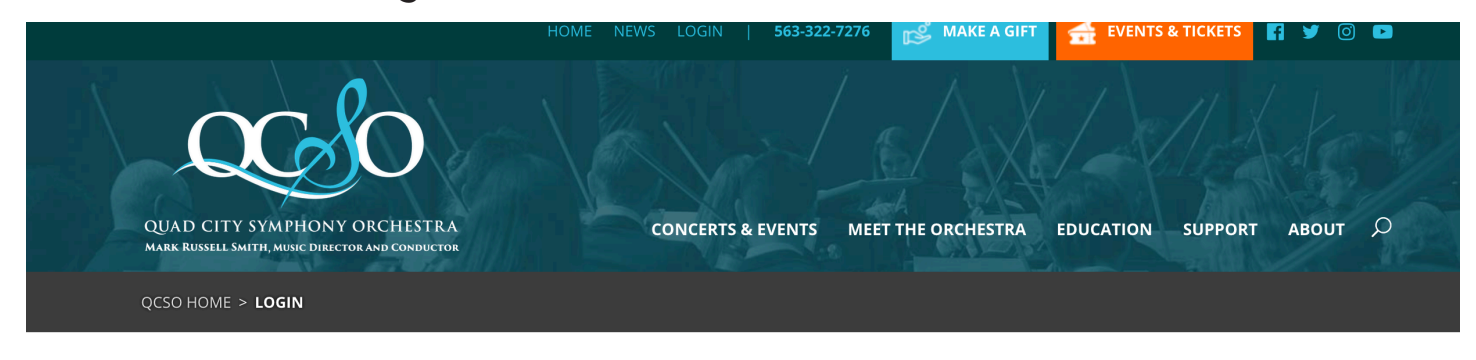

#### QCSO Logins

Please select the appropriate login link. Please note, you should already have your login credentials and/or password.

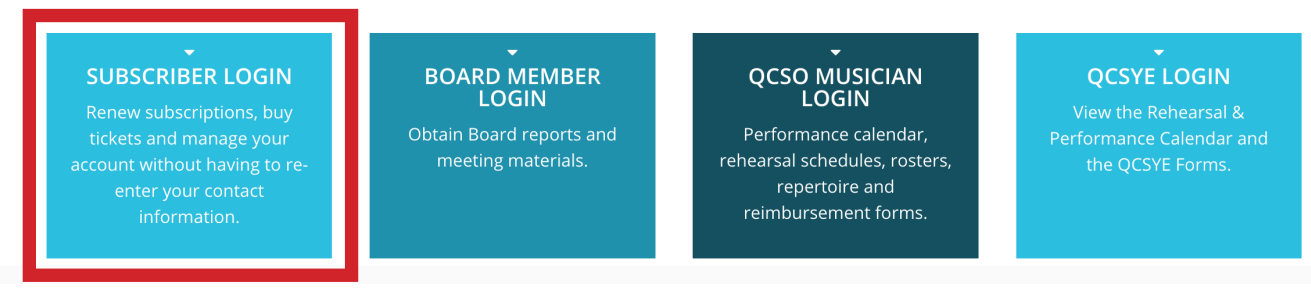

# STEP 4

Type in your Patron Portal **Username** and **Password** and click **Enter**. **NOTE:** If you do not know your username or password, skip to page 5 or 8.

|              | Log in                                                                                                    | 0            | iips | Events           | Log in |
|--------------|----------------------------------------------------------------------------------------------------|--------------|------|------------------|--------|
|              | WELCOME TO THE 2020-21 SEASON!                                                                                                    |              |      |                  |        |
|              | All renewing subscribers have a Patron Portal login, your username is the email address you used to order your subscription. If you do not remember your password, it can be reset below.*     |              |      |                  |        |
|              | If you would like to request access to the Quad City Symphony Portal to renew online, please click HER<br>Please allow one business day to process your request.                               | ₹ <b>E</b> . |      |                  |        |
|              | *If you do not receive an email after resetting your password, your Patron User Account may not be enabled for that email address, and you will need to complete the request access form HERE. |              | BLE  | NOW              |        |
|              | Username                                                                                                    |              |      |                  |        |
| SUNAURE SOME | Password                                                                                                    |              |      | 2020/2<br>SEASOI | 1<br>N |
| SONATA       |                                                                                                    |              | P    |                  |        |
|              | Forgot password Log i                                                                                                    | in J         |      |                  |        |

## **STEP 5**

Review your Pending Subscription Renewals. If your subscription order is not the first page you see upon logging in, click **SUBSCRIPTION RENEWAL**.

| QUAD CITY SYMPHONY ORCHESTRA<br>MARK RUSSELL SMITH, MUSIC DIRECTOR AND CONDUCTOR | Subscriptions | Memberships       | Events      | HI Melissa 🔻 |
|----------------------------------------------------------------------------------|---------------|-------------------|-------------|--------------|
| My Profile Orders Donations Subscription renewal                                 |               |                   |             |              |
| Subscription renewal                                                             |               |                   |             |              |
| ORDER-000146951                                                                  |               |                   | Pending Ren | ewal         |
| 1 subscription                                                                   |               |                   | \$0.        | 00           |
| See details                                                                      | Cancel        | Renewal Request C | hanges Re   | new          |

## STEP 6

Select **SEE DETAILS** to review your subscription order. Select the appropriate option, and then follow the on-screen instructions.

#### Subscription renewal ORDER-000146951 ending Renewa 1 subscription \$0.00 Hide details Cancel Renewal Request Changes Rene 2020-21 Season Packages MASTERWORKS SATURDAY SUBSCRIPTION Item total: \$0.00 Quantity: 2 Zone 1 Comp Items QCSO Masterworks I: Beethoven Symphony No. 9 Saturday, October 3 at 7:30 p.m. B - Row:F - Seat:11 B - Row:F - Seat:12 QCSO Masterworks II: Prokofiev Piano Concerto No. 2 Saturday, November 7 at 7:30 p.m. B - Row:F - Seat:11 B - Row:F - Seat:12 QCSO Masterworks III: Mahler + Beethoven Saturday, December 5 at 7:30 p.m. B - Row:F - Seat:11 B - Row:F - Seat:12

## **RETRIEVING PATRON PORTAL LOG-IN INFORMATION**

#### FOR SUBSCRIBERS NEW TO PATRON PORTAL

From the Patron Portal Log-in Screen select CLICK HERE as highlighted below.

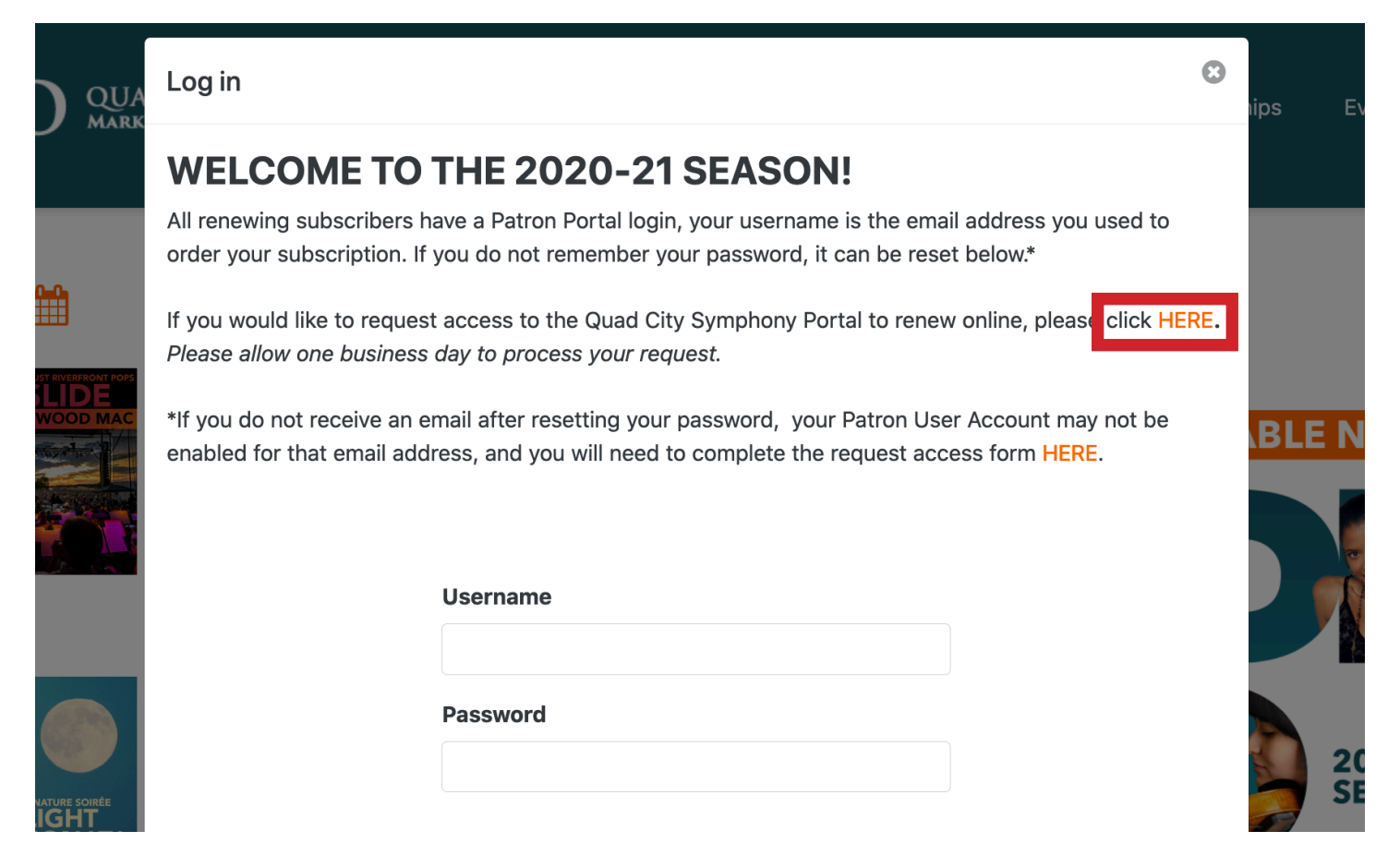

Complete the provided form with your information and click SUBMIT.

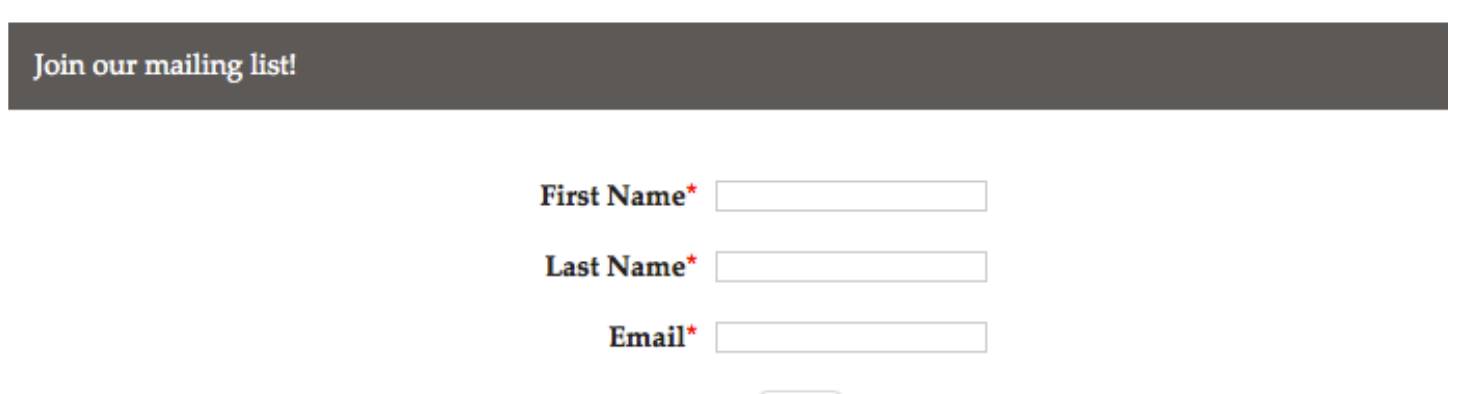

Submit

You will receive an on screen confirmation as well as an email sent to the address provided in the form.

Join our mailing list!

Thank you for your Patron Portal Access request. Please allow one business day for processing.

Thank you for your Patron Portal Access Request

QB

QCSO Box Office <boxoffice@qcso.org> sent by <u>1 more</u> Friday, April 6, 2018 at 1:52 PM To: Caitlin Bishop

#### **Quad City Symphony Orchestra**

Thank you for your Patron Portal Access request. Please allow one business day for processing.

Once your request has been processed you will receive another email with information about subscription renewals. <u>Scroll to the bottom of that email.</u>

Quad City Symphony Orchestra Box Office info@qcso.org via fcixgsv8xz1as0.i-aflseau.na88.bnc.salesforce.com to me 💌

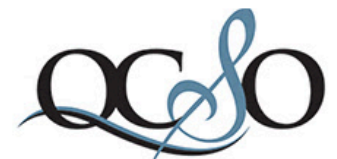

QUAD CITY SYMPHONY ORCHESTRA Mark Russell Smith, Music Director and Conductor

Dear

QCSO 2018-19 Season Subscription Renewal is underway!

EARLY RENEWAL OFFER ENDS May 14, 2018! We want to make renewing tickets as easy as possible, so we now provide an online renewal option.

By renewing your subscription by May 14, 2018, your subscription processing fee (\$10.00) is waived and the \$2.00 per ticket fees on any of the additional 2018-19 concerts. Choose to have your tickets emailed and save the (\$4.00) mailing fee.

SAVE TIME, RENEW ONLINE Renewing online is quick and easy. At the bottom of this email you will find a link to our new online portal system. When you click on the link below. Your Login information will be provided in the bottom left hand corner of that e-mail

<u>retURL=</u>

If you experience any difficulties, please co info@qcso.org or by phone at 563-322-QC

For complete season information, please v

Sincerely,

Your Friends at the Quad City Symphony C

\* Already renewed? You may still login to r information and to purchase additional tick your personal information each time you bu

Your Quad City Symphony Orchestra Cred

Username: testaccount@qcso.org Password: 93jUaoIZF

**NOTE:** Passwords are very case sensitive, so it is strongly recommended you copy the password and paste it on the log-in screen.

You can copy the password by highlighting it with your mouse, and either:

1. Right clicking, and select Copy

| Username:<br>Password: 93jUaoIZF | Look Up "93jUaolZF"<br>Search with Google             |
|----------------------------------|-------------------------------------------------------|
|                                  | Сору                                                  |
|                                  | Share ►                                               |
| Click here to <u>Reply</u>       | Speech ►                                              |
|                                  | Search With Google<br>Add to iTunes as a Spoken Track |

#### -OR-

2. Selecting "control" and "c" (for PC) or "command" and "c" (for MAC) at the same time with your keyboard.

# PLEASE PROCEED TO PAGE 11

# **RESETTING YOUR PATRON PORTAL PASSWORD**

### FOR SUBSCRIBERS WHO KNOW THEIR PORTAL USERNAME

From the Patron Portal Log-in Screen select **Forgot Password** as highlighted below.

|                        | WELCOME TO TH                                                                                                    | IE 2020-21 SEASON!                                                                               |                                                       |           |  |
|------------------------|----------------------------------------------------------------------------------------------------|--------------------------------------------------------------------------------------------------|-------------------------------------------------------|-----------|--|
|                        | All renewing subscribers have a order your subscription. If you                                                                                                    | a Patron Portal login, your username is the ema<br>do not remember your password, it can be rese | il address you used to<br>t below.*                   |           |  |
| ERFRONT POPS           | If you would like to request access to the Quad City Symphony Portal to renew online, please click HERE.<br>Please allow one business day to process your request. |                                                                                                  |                                                       |           |  |
|                        | *If you do not receive an email enabled for that email address,                                                                                                    | after resetting your password, your Patron Use<br>and you will need to complete the request acc  | er Account may not be<br>ess form <mark>HERE</mark> . |           |  |
|                        | Use                                                                                                    | ername                                                                                           |                                                       |           |  |
|                        | Pas                                                                                                    | sword                                                                                            |                                                       | 202       |  |
| e soirée<br>HT<br>NATA |                                                                                                    |                                                                                                  | ,<br>                                                 | <b>SE</b> |  |
|                        |                                                                                                    |                                                                                                  | Forgot password Log in                                |           |  |

The page will refresh with the message that your password has been reset as highlighted below.

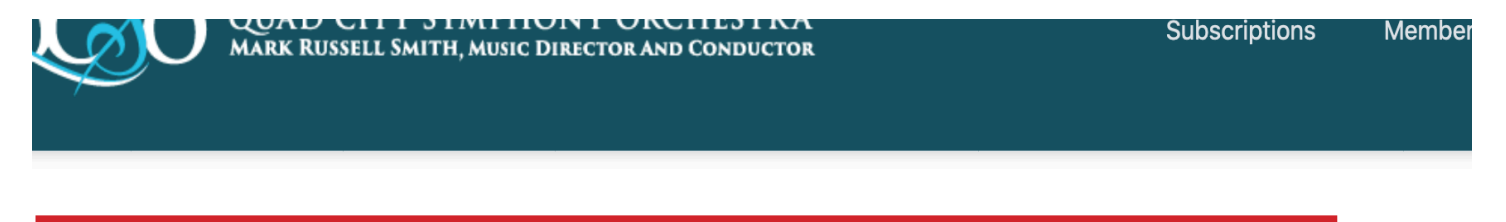

If an account with that username exists, you'll receive an email with instructions on resetting your password.

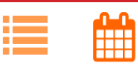

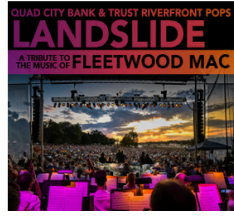

## Quad City Bank & Trust Riverfront Pops: Landslide, The Music of Fleetwood Mac

August 15, 2020 at 7:30 pm | Rock Island Arsenal

The Party of the Summer returns to the Rock Island Arnseal to celebrate the

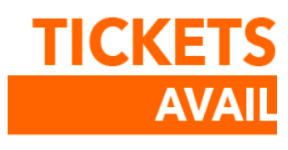

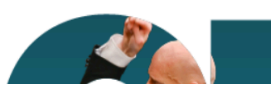

You will immediately receive an email to the address associated with your account containing your **USERNAME** and **PASSWORD** at the bottom of the email.

Inbox x

Your new Quad City Symphony Orchestra Patron Portal password

 Quad City Symphony Orchestra Box Office info@qcso.org via g33yj72iemesf0.i-aflseau.na88.bnc.salesforce.com to me 
Dear Subscriber
Thank you for contacting customer support. Your new Patron Portal password can be found below.
Please visit the following page to login to the Patron Portal with your new password: <u>https://qcsymphony.secure.force.com/ticket/PatronTicket\_Pul</u> Thank you,
Quad City Symphony Orchestra Customer Support
Username: testaccount@qcso.org Password: fl5wnlcWW

**NOTE:** Passwords are very case sensitive, so it is strongly recommended you copy the password and paste it on the log-in screen.

You can copy the password by highlighting it with your mouse, and either:

1. Right clicking ("control" or "command" + click on a laptop), and select Copy

| Username: <u>caitlinlbish</u><br>Password: <mark>93jUaoIZF</mark> | Look Up "93jUaoIZF"<br>Search with Google             |
|-------------------------------------------------------------------|-------------------------------------------------------|
|                                                                   | Сору                                                  |
| Click here to <u>Reply</u>                                        | Share >                                               |
|                                                                   | Speech ►                                              |
|                                                                   | Search With Google<br>Add to iTunes as a Spoken Track |

- -OR-
- 2. Selecting "control" and "c" (for PC) or "command" and "c" (for MAC) at the same time with your keyboard.

## RETURN TO THE PATRON PORTAL LOG-IN SCREEN

Type in your Patron Portal username and **PASTE** your password and click **ENTER**. You can paste the password by highlighting it with your mouse, and either: 1. Right clicking ("control" or "command" + click on a laptop), and select Paste

#### Welcome to our 2018-19 Season!

All renewing subscribers have a Patron Portal login, your username is the email address you used to order your subscription. If you do not remember your password, it can be reset below.\*

If you would like to request access to the Quad City Symphony Portal to renew online, please <u>Click Here</u>. *Please allow one business day to process your request.* 

\*If you do not receive an email after resetting your password, your Patron User Account may not be enabled for that email address, and you will need to complete the request access form HERE.

| Enter your username and password |                      |  |  |
|----------------------------------|----------------------|--|--|
| Username                         | testaccount@qcso.org |  |  |
| Password                         | Cut                  |  |  |
| Enter                            | Copy                 |  |  |
|                                  | Paste                |  |  |
| Forgot Your I                    | Password?            |  |  |

-OR-

Selecting "control" and "v" (for PC) or "command" and "v" (for MAC) at the same time with your keyboard.

If your log-in was successful you will receive the message "Your previous password has expired". Please CREATE A PASSWORD of your choosing and enter it in the provided fields then select CHANGE PASSWORD. (Your created password must be at least 6 characters long and contain a number/symbol and uppercase letter.)

| Change password |  |
|-----------------|--|
|-----------------|--|

YOUR PREVIOUS PASSWORD HAS EXPIRED. PLEASE ENTER A NEW PASSWORD

#### New Password

Verify Your Password

## **PLEASE CONTINUE WITH STEP 6 ON PAGE 4**

## ACCESSING SUBSCRIBER PRE-SALE TICKETS

To access events only open to current and renewing subscribers. Log-in through patron portal using the Steps 1-5 provided on pages 2-4, and select **EVENTS**.

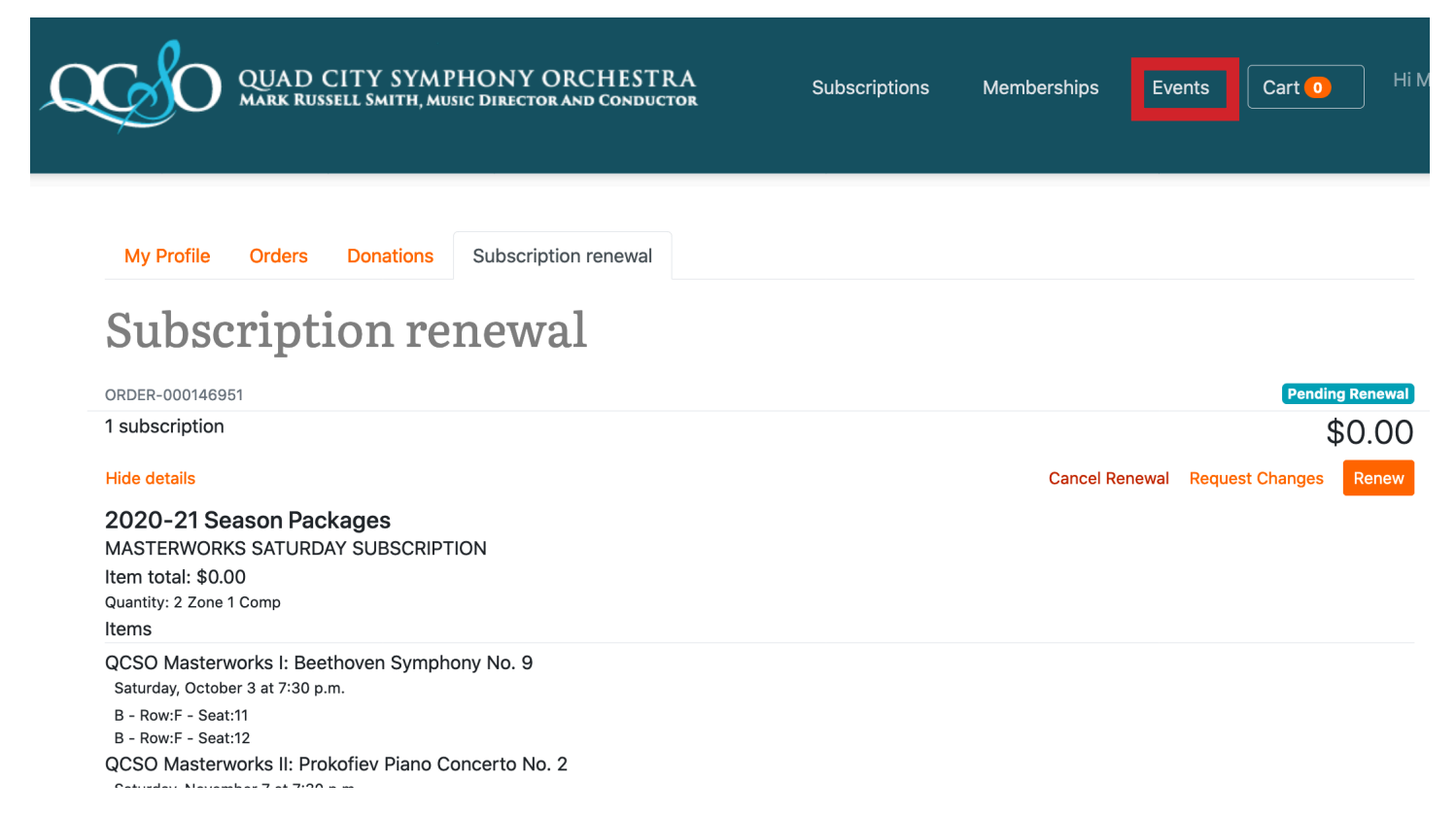

Scroll through the full list of events, and select the events for which you want to purchase tickets, and follow the on screen instructions.

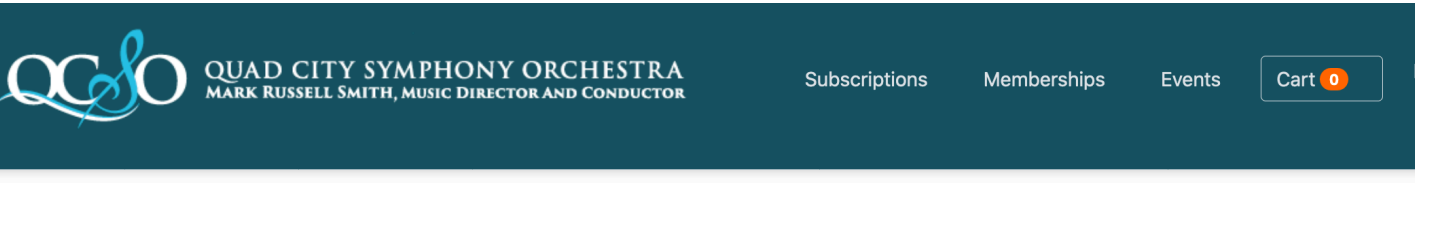

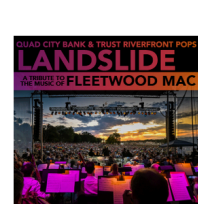

#### Quad City Bank & Trust Riverfront Pops: Landslide, The Music of Fleetwood Mac

August 15, 2020 at 7:30 pm | Rock Island Arsenal

The Party of the Summer returns to the Rock Island Arnseal to celebrate the Music of Fleetwood Mac!

Learn more

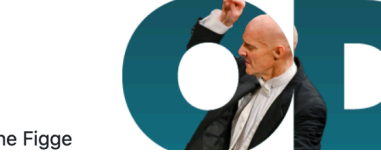

subscriber benefit!

ΓΙϹΚΕΤ

Please remember, if you order additional concerts with your subscription order you will save the \$2.00 per ticket fee. This is a

AVAILABLE NOV

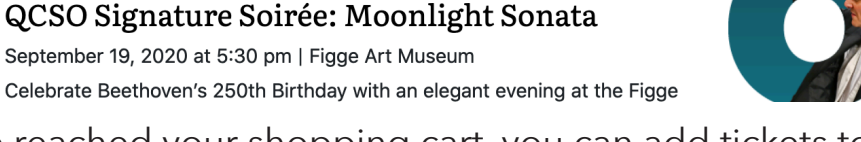

Once you have reached your shopping cart, you can add tickets to additional events by selecting **ALL EVENTS** again, and repeating the ticket selection process.